## 新增商标资质操作流程

此流程可以指引您如何将您的商标备案到卖家后台。

1. 用注册手机号码登录卖家中心

| 跨境卖家中心 Beta                | 田 卖家课堂           |
|----------------------------|------------------|
|                            | <b>账号登录</b> 扫码登录 |
| 欢迎来到                       | S 185            |
| 跨境卖家中心                     | ☆                |
|                            | 还没有账号? 立即注册      |
| 手机APP对接招商经理,随时随地做生意 🔒 立即下载 |                  |

2. 在卖家中心点右上角"<sub>v</sub>",然后点击账户管理,输入验证码登录账户管理页面。

|       | ▶ 账户管理 | ◎ 规则中心 | 11 卖家课堂 | ♀ 消息中心 |
|-------|--------|--------|---------|--------|
| 23660 | 536    | io.    | 23.6gg  | 23660  |
|       |        |        |         | 575    |
|       |        |        |         | ☑ 缴费□  |
|       |        |        |         |        |

| □学习 | 💬 运营对接 | ➡ 规则中心 | ● 反馈 ♀ 消               | dir<br>の人关注 | ^    |
|-----|--------|--------|------------------------|-------------|------|
| าu卖 | 家中     | 心      | d<br>ID: 6(<br>0人关注 访问 | 四我的店铺(1     | ≓ 切换 |
| 「炸」 | 2      |        | 图 账户管理                 | □ □ 退出登     | 绿    |

## 3. 点击主体详情

| 账户管理                            |                                                                                             |          |                        |                        |                          |        |                |
|---------------------------------|---------------------------------------------------------------------------------------------|----------|------------------------|------------------------|--------------------------|--------|----------------|
| 主体管理 子账号管理<br><sup>当前生改主体</sup> |                                                                                             |          |                        |                        |                          |        | 合规登记及验证: 🔮 已先成 |
| 主体名称                            | 主体类型                                                                                        | 主体ID     | 申请创建时间                 | 最近更新时间                 | 状态                       | 已关联店铺  | 攝作             |
| Ø≥ <b>≠</b>                     | 1<br>1<br>1<br>1<br>1<br>1<br>1<br>1<br>1<br>1<br>1<br>1<br>1<br>1<br>1<br>1<br>1<br>1<br>1 | 5669164e | 2023-12-19<br>20:29:58 | 2023-12-19<br>21:35:34 | <ul> <li>审核通过</li> </ul> | 4个收起 ^ | 主体详情           |

4. 点击商标资质

已生效 3

全部 8

审核驳回 2

| 主体信息  | 商标资质                   | 生产者延伸责任资质 | 图片版权证明 | 专利资质 其他 | 资质 |             |                      |
|-------|------------------------|-----------|--------|---------|----|-------------|----------------------|
| 当前生女  | 故主体                    |           |        |         |    | 8000 图 操作记录 | と 「 編辑主体信息           |
| • 营业  | <b>执照信息</b><br>主体 ID 6 |           |        |         |    |             | 1663 (640)<br>1640 - |
|       | 主体类型 ;                 |           |        |         |    |             |                      |
|       | 营业执照                   |           |        |         |    |             | 62366976487          |
| 统一    | 社会信用代码                 |           |        |         |    |             |                      |
| 5.    | 点击新                    | 增资质       |        |         |    |             |                      |
|       |                        | 1 30      |        |         |    |             |                      |
| 主体信息  | 商标资质                   | 生产者延伸责任资质 | 图片版权证明 | 专利资质 其他 | 资质 |             |                      |
| + 新增资 | 到质                     |           |        |         |    |             |                      |

 
 附64作
 附62折4X期
 附64所X和X期
 注册地
 水布
 単数时间
 単非

 6. 输入商标注册序列号,下拉选择商标注册地,选择商标资质类型。核实 无误之后,点击下一步。
 工具
 工具
 工具
 工具
 工具
 工具
 工具
 工具
 工具
 工具
 工具
 工具
 工具
 工具
 工具
 工具
 工具
 工具
 工具
 工具
 工具
 工具
 工具
 工具
 工具
 工具
 工具
 工具
 工具
 工具
 工具
 工具
 工具
 工具
 工具
 工具
 工具
 工具
 工具
 工具
 工具
 工具
 工具
 工具
 工具
 工具
 工具
 工具
 工具
 工具
 工具
 工具
 工具
 工具
 工具
 工具
 工具
 工具
 工具
 工具
 工具
 工具
 工具
 工具
 工具
 工具
 工具
 工具
 工具
 工具
 工具
 工具
 工具
 工具
 工具
 工具
 工具
 工具
 工具
 工具
 工具
 工具
 工具
 工具
 工具
 工具
 工具
 工具
 工具
 工具<

已过期 0 已撤销 3

| 新增商标资质      |                                                                                                    |        |      |          |    |  |  |
|-------------|----------------------------------------------------------------------------------------------------|--------|------|----------|----|--|--|
|             |                                                                                                    | 1 选择商标 | 类型   | 2 输入商标信息 | L. |  |  |
| "商饭序列号(申请号) | 请输入                                                                                                    |        | 查看示例 |          |    |  |  |
| *注册地        | <ul> <li>请选择</li> <li>● 授权商标</li> <li>● 自有商标</li> <li>○ 自有商标</li> <li>○ 回有商标</li> </ul>                                                                                                    |        |      |          |    |  |  |
|             | NO TON THINK OF THE TRUE OF THE ACT TO ACT TO ACT T |        |      |          |    |  |  |

 输入商标英文名称,商标的中文名称非必填。不接受纯中文和纯图形商 标资质备案。

| 商标序列号: 56   | 5855662236822  |                                                                        | 注册地: 美国                         |                        |         | 商标类型: 自有商标 |  |
|-------------|----------------|------------------------------------------------------------------------|---------------------------------|------------------------|---------|------------|--|
| "商标英文名称     | 请输入            |                                                                        |                                 |                        |         |            |  |
| 商标中文名称      | 请输入            |                                                                        |                                 |                        |         |            |  |
|             |                |                                                                        |                                 |                        |         |            |  |
| 1010/109100 | 请严格按照商         | 師注册证填写商标序列号、注                                                          | 主册号、有效期、注册国家及                   | 分类,国内商标注册号=1           | 商标序列号   |            |  |
|             | *注册证书类型        | <ul> <li>商标注册证书</li> </ul>                                             | 商标注册受理书                         |                        |         |            |  |
|             |                | 商标尚未申请成功,可以上                                                           | 传(商标注册受理书)                      |                        |         |            |  |
|             | *商标注册证         | ▲<br>点击上传                                                              |                                 |                        |         |            |  |
|             |                | 只支持jpg、jpeg、png 格                                                      | 式,大小不超过5M,最多上                   | ;传10张                  |         |            |  |
|             |                | 2. 变更中的商标请同时上(                                                         | 专《交更受理通知书》                      | - Sec.                 |         |            |  |
|             |                | <ol> <li>3、转入/已转让的商标需上</li> <li>4、《商标注册证》续证完/</li> <li>查看示例</li> </ol> | - 传《转让受理遭知书》或者<br>或,而原《商标注册证》已经 | 《转让证明》<br>8过明,需同时上侍《核准 | 時展注册证明》 |            |  |
|             | *商标注册号         | 只能输入数字,不可以输                                                            | 入其他字符                           | 立者                     | 示例      |            |  |
|             | ************** | 1015 C                                                                 |                                 |                        |         |            |  |
|             | 效期             | 123+LING                                                               |                                 | 100                    |         |            |  |
|             |                |                                                                        |                                 |                        |         |            |  |

8. 当选择授权商标时,需要填写每一级授权信息。不接受纯中文和纯图形 商标资质备案。

| 增商标资质             |                                                                                   |                                                              |                                                              |                                      |                            |                             |               |   |
|-------------------|-----------------------------------------------------------------------------------|--------------------------------------------------------------|--------------------------------------------------------------|--------------------------------------|----------------------------|-----------------------------|---------------|---|
|                   |                                                                                   | $\bigcirc$                                                   |                                                              | 2 输入商                                | 标信息                        |                             |               |   |
| 商标序列号: 56         | 55855662236822<br>××#5                                                            |                                                              | 注册地: 美国                                                      |                                      |                            | 商标类型: 授权商标                  |               |   |
| *商标注册人类型<br>*授权级别 | <ul> <li>非自然人(公司主体)</li> <li>一级 二级 三级</li> </ul>                                  | <ul> <li></li></ul>                                          |                                                              |                                      |                            |                             |               |   |
| "商标授权证明           | <ul> <li>1、需要上传商标机<br/>司给B公司的授权中</li> <li>2、若商标被授权人</li> <li>一级向二级授权证明</li> </ul> | 2利人到开店公司的完整想<br>5、B公司给开店公司的授<br>(为自然人、授权书上案商<br>月            | 权链的授权书(完整的授权<br>权书)<br>际权利人亲笔签名,同时篇                          | 雛膽描从商标权利人到开<br>提供其亲笔签名的身份证           | 吉公司的整个授权链,以<br>夏印件,被授权人为非自 | 三级授权链路为例:南标权利<br>然人,囊上传营业执照 | I人给A公司的授权书,A公 | * |
|                   | "商场接权书<br>点<br>只式<br>1.1<br>2.1                                                   | ♪<br>結上传<br>短前pg.jpeg.png 格式<br>援权书署包含商标名称.1<br>援权书署包含商标名称.1 | ,大小不超过5M,最多上 <sup>。</sup><br>商标主册证号(申请(呼呼))<br>章盖章(非自然人授权)或2 | \$10张<br>号、被授权方、授权销售<br>签名(自然人授权,必须登 | 吃圓、时间等<br>1读笔签名,不接受签章!     | 成者电脑打字)                     |               |   |
|                   | 3.<br>11日<br>11日日日日日日日日日日日日日日日日日日日日日日日日日日日日日日日                                    | 当授权方或被授权方为言:<br> 示例<br> 項日期                                  | 然人时需要添加身份证件类                                                 | <b>业</b> 及号码                         |                            |                             |               |   |
|                   |                                                                                   |                                                              |                                                              |                                      |                            |                             |               |   |

9. 商标资质填写要点

【商标序列号(申请号)】:目前中国的商标序列号就是商标的申请号。美国的商标受理书上是 Serial number,欧盟商标的号码规则跟中国商标一致。

| 商标申请中                                                              | 国家知识产权                                                                                     | 局<br>■   隣                                       |               |
|--------------------------------------------------------------------|--------------------------------------------------------------------------------------------|--------------------------------------------------|---------------|
| 邮政编码: 510630<br>13-<br>有限公司                                        | -02)†IX                                                                                    | 发文编号:<br>TMZC3                                   | 3Z¢           |
| 申请日期: 2019年7月26日                                                   | 申请号: 3                                                                                     | 3— 商标申词                                          | 青序列号          |
| 有限公司:<br>根据《商标法》和《<br>类别:第30表。<br>特此通知。<br>荷标<br>请按证<br>如申课<br>商标注 | 商标注册申请受理道<br>高标法实施系例》有关规定,<br><b>注册证明有效期</b><br>照申请日期填写两年<br>印期为:2019年7月26<br>日期证明有效期填写:20 | 重知书<br>此商标的注册申请手<br>王内的有效期<br>日<br>21年7月26日      | 成局已受理。        |
| F                                                                  |                                                                                            | 四百 <sup>0193</sup><br>商标审查<br><sup>2010011</sup> | (月02日)<br>业务章 |

注:本通知书仪表明国家知识产权局已收到申请人的商标申请,并不表明所申请商标已获准注册。 当前问

| 商标注册成功<br>第 98 6 号<br>商标注册号<br>第 98 6 号                        |
|----------------------------------------------------------------|
| 品牌名称                                                           |
| 核定使用商品(第9类)<br>数据处理设备: 计算机周边设备: ; 调<br>制解调器:可提电话: ; 网络通讯设备(截止) |
| 注册人北京 ####################################                     |

## Filing Receipt for Trademark/Service Mark Application for Registration on the Principal Register and Į ext Steps in the Application Process

Thank you for submitting your trademark application to the U.S. Patent and Trademark Office (USPTO). This filing receipt confirms your mark and serial number, describes next steps in the application process, and includes the information submitted in your application. Please read this receipt carefully and keep a copy for your records.

For an overview of important things to know after filing your application, visit our website to read the <u>After You File</u> page and watch video number 9 "<u>After You File</u>."

1. Your mark. (stylized and/or with design, NALL - 2.JPG)

The literal element of the mark consists of the background, black, the second second s

**2.** <u>Your serial number</u>. Your application was assigned serial number '90 7. You must refer to your serial number in all communications about your application.

【商标注册号】: 目前中国和欧盟的商标注册证审批通过后,申请号=商标注册 号。美国的商标注册证上会展示注册号和序列号。

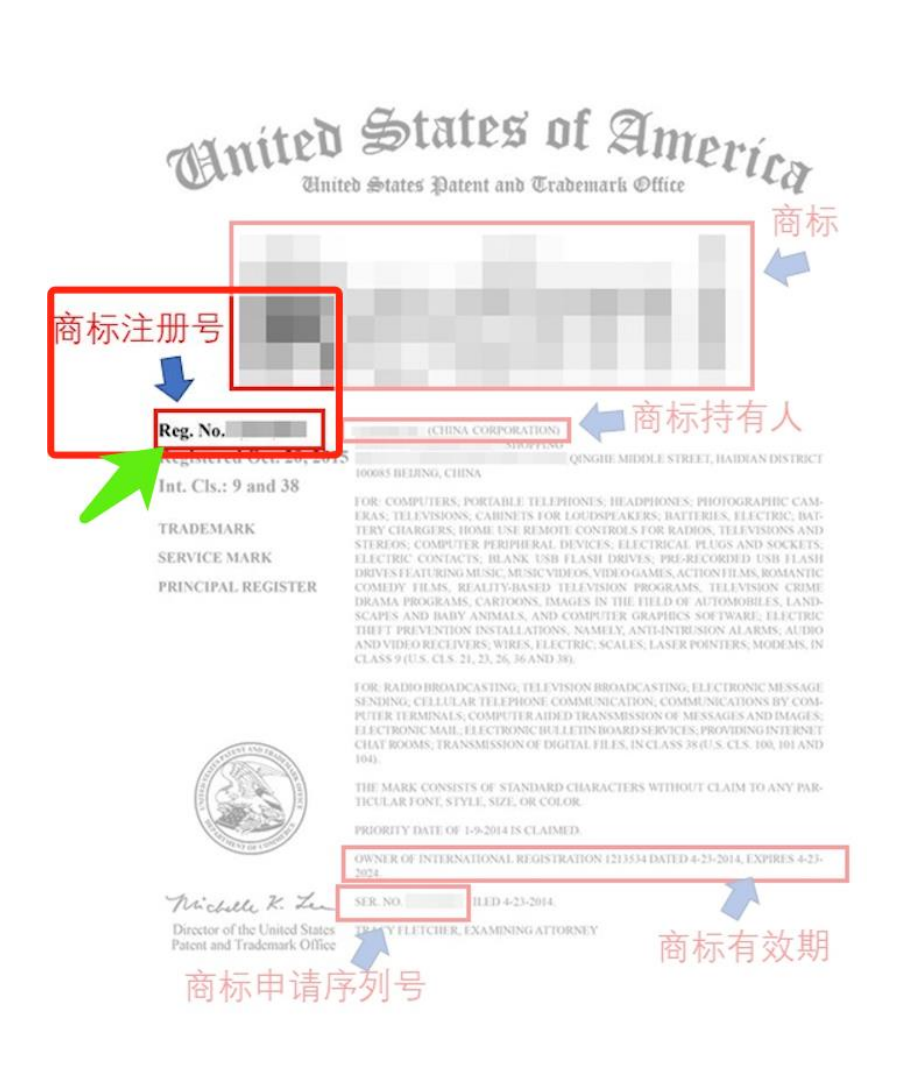

| 商标注册成功                           | 商标注册号<br>第 98 _ 6 号                                                                            |
|----------------------------------|------------------------------------------------------------------------------------------------|
|                                  | 商标注册证                                                                                          |
| 品牌名称                             |                                                                                                |
| 核定使用商品(第9类)<br>数据处理设备:           | ; 计算机周边设备; 。 。 。 调                                                                             |
| 制解调器,可视电话。                       | ; 网络通讯设备(截止)                                                                                   |
| 注册人 北京 ***                       | 科技有限公司                                                                                         |
| 注册地址 北京市<br>注册有效期限 自公式<br>局长签发 ン | 路13号5层 室 (着雨绿眼间填写映居日田)<br>商标注册证明有效期<br>2012年10月28日 至 2022年10月27<br>第 16月38日 至 10月27<br>第 16月6日 |

【注意】您在卖家中心对您的商标资质发起审核申请时,您填写的商标序列号 (申请号)应仅包含数字,如有特殊字符或英文字母均可省略,不必填写。 案例:

1. Ser No; 423-443534, 就应该填 423443534 商标注册号为 12345678A, 则应该填 12345678, 字母不需要填写

\*商标序列号(申请号) 423443534

【商标注册证明有效期】: 当卖家用商标注册受理书来新增商标资质时, 商标 有效期的填写规范请参考下方<mark>红色字体</mark>

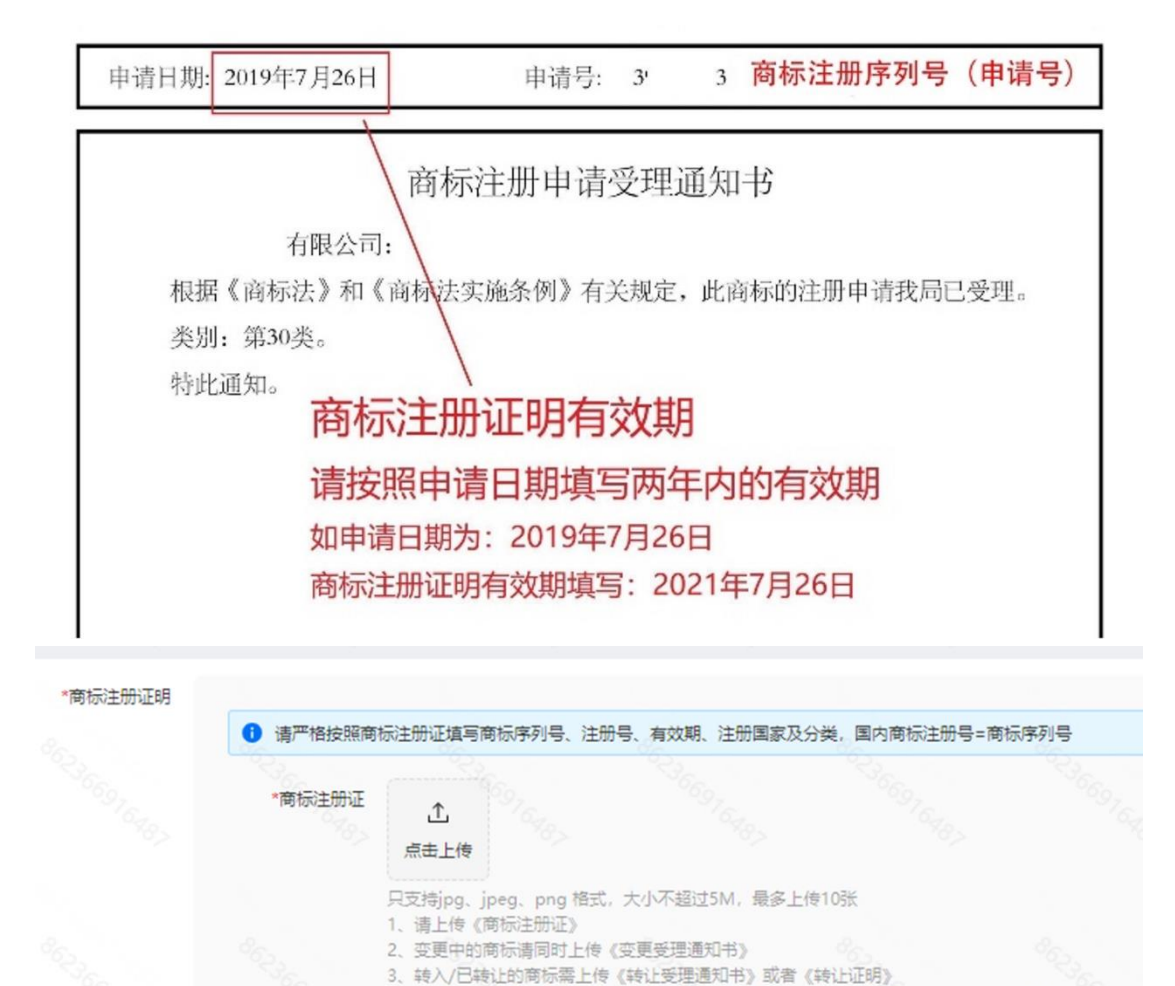

4、《商标注册证》续证完成,而原《商标注册证》已经过期,需同时上传《核准续展注册证明》

查看示例

| 10. 商标 | 注册人类型       |
|--------|-------------|
| •非自然人, | 即商标注册人为公司主体 |

\*商标注册号

效期

\*商标注册证明有

查看示例

选择日期

只能输入数字,不可以输入其他字符

•自然人,即商标注册人为个人

| *商标注册人类型 | ○ 非自然人(商标注册人为 | 公司主体) 〇 自然 | 然人(商标注册人为个人) |
|----------|---------------|------------|--------------|
|          |               |            | 提交           |
| 北白林人士    | 七七 金田相之       | - 시 ᅴ 프 네너 | 4 117        |

非自然人持有,需要提交公司营业执照

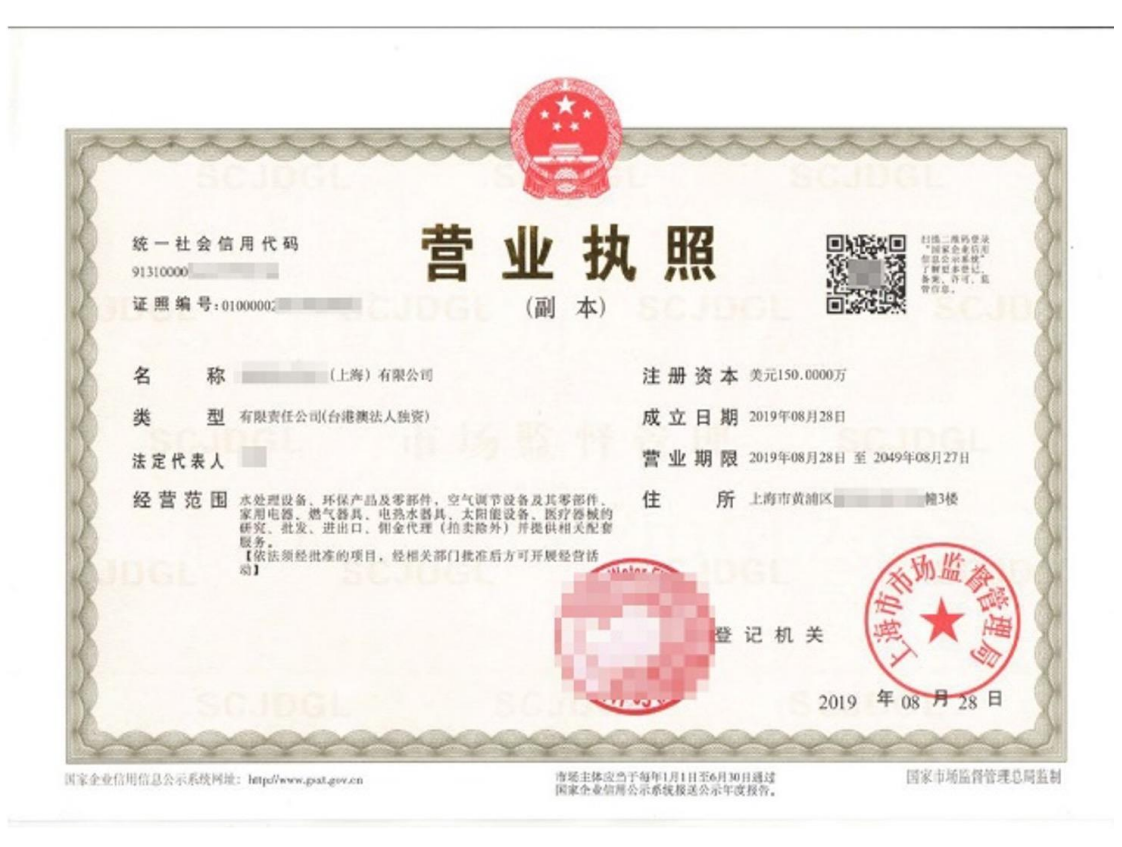

自然人持有,需要提交个人身份证正反面。提交持有人手持身份证和授权书原 件照片可以加快审核速度。

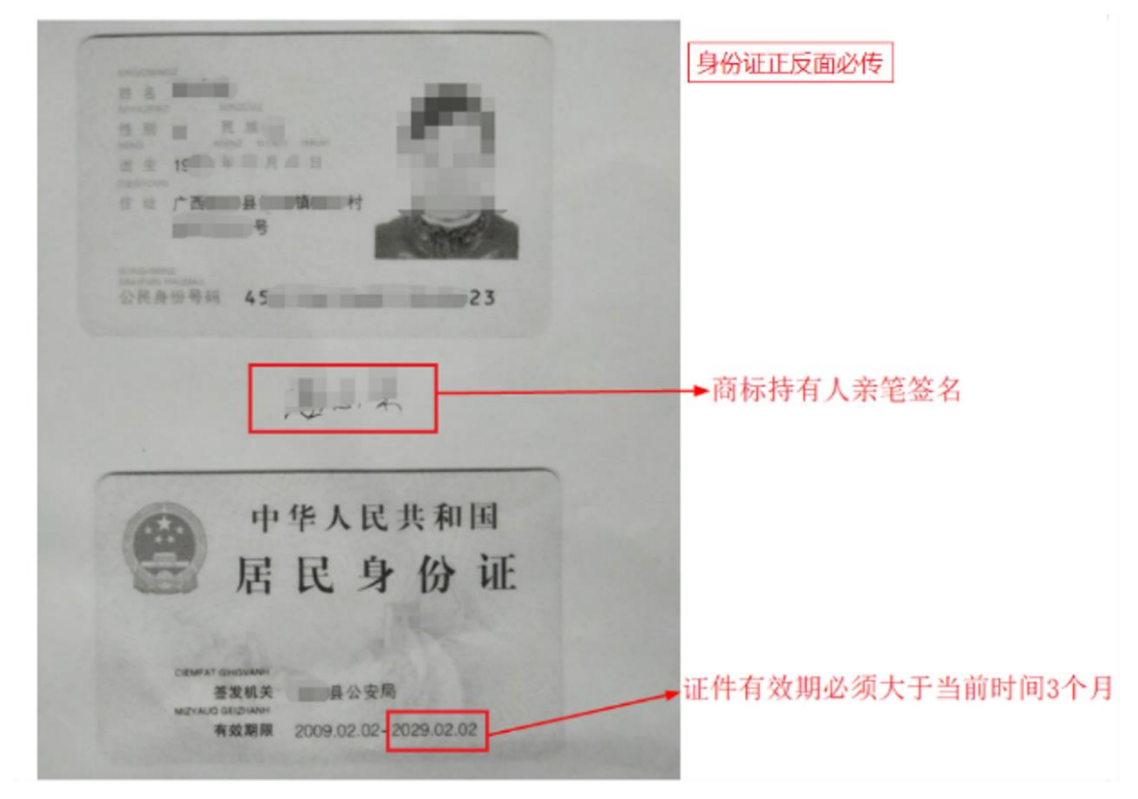

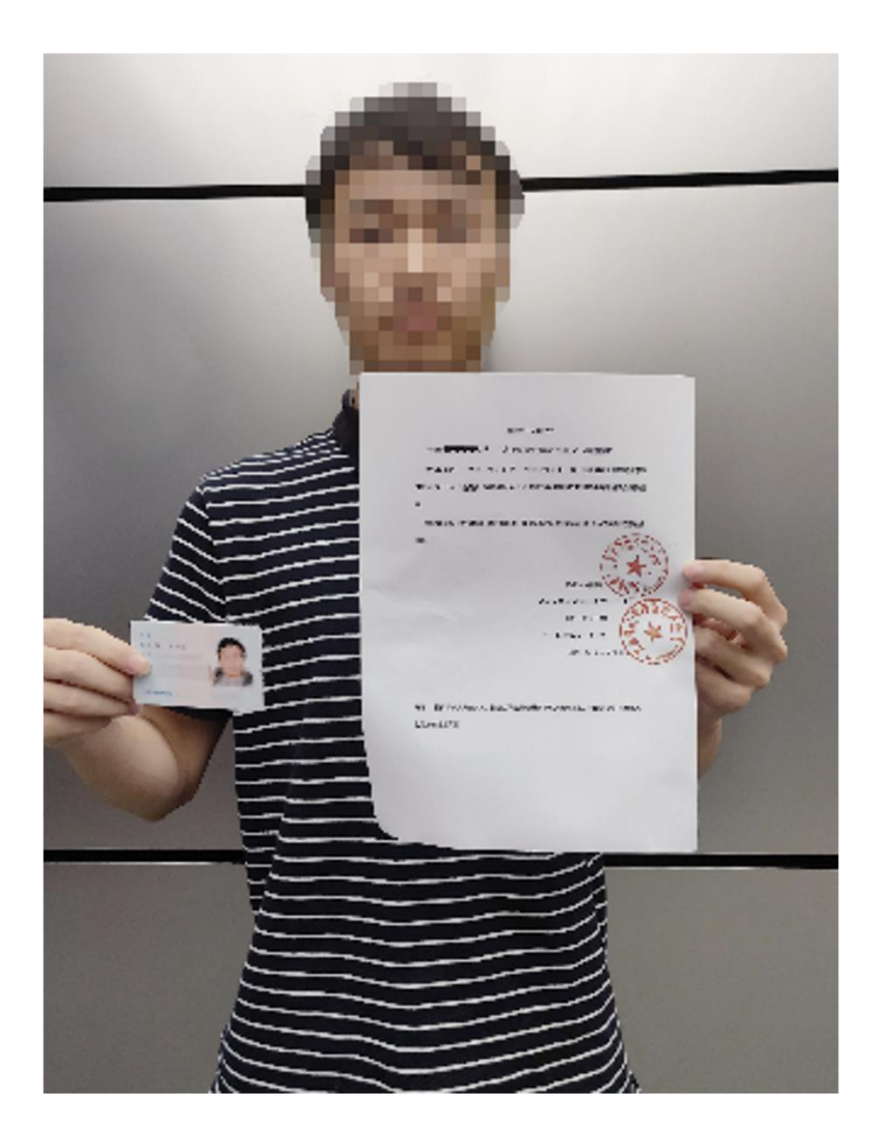

11. 授权商标申请

•授权商标申请需要填写被授权人信息。

•若被授权人为非自然人,需要提交被授权人的营业执照。

•若被授权人为自然人,需要提交被授权人身份证明,以及被授权人手持身份证和授权书原件的照片

•如果是多级授权,那么必须把授权链路上面的相关主体和证书上传提交审核

| *商标授权证明 | 1、需要上传商标权利人到开店公司的完整授权链的授权书(完整的授权链路指从商标权利人到开店公司的整个授权链,以三级授权链路为例:商标权利人给A公司的授权书,A公司给B公司的授权书,B公司给开店公司的授权书) 2、若商标被授权人为自然人,授权书上需商标权利人亲笔签名,同时需提供其亲笔签名的身份证复印件,被授权人为非自然人,需上传营业执照 |                                                                                                    |  |  |  |  |
|---------|----------------------------------------------------------------------------------------------------|----------------------------------------------------------------------------------------------------|--|--|--|--|
|         | 一级向二授权证明<br>*被授权方类型<br>*商标授权书                                                                                                    | <ul> <li> 非自然人(商标注册人为公司主体) </li> <li> 自然人(商标注册人为个人) </li> <li> + 点击上传 </li> <li> 只支持jpg、jpeg、png 格式,大小不超过5M,最多上传10张 </li> </ul>                      |  |  |  |  |
|         |                                                                                                    |                                                                                                    |  |  |  |  |
|         | *被授权万                                                                                                    | 请输入被授权万公司名称                                                                                                    |  |  |  |  |
|         | *被授权方公司营业执照                                                                                                    | + 点击上传<br>只支持jpg、jpeg、png 格式,大小不超过5M,最多上传10张 查看示例<br>请上传注册公司营业执照                                                                                     |  |  |  |  |
|         |                                                                                                    | 提交                                                                                                    |  |  |  |  |
|         |                                                                                                    |                                                                                                    |  |  |  |  |
| *商标授权证明 | <ol> <li>1、需要上传商标权利人到<br/>路为例:商标权利人给A2</li> <li>2、若商标被授权人为自然<br/>传营业执照</li> </ol>                                                                                       | 开店公司的完整授权链的授权书(完整的授权链路指从商标权利人到开店公司的整个授权链,以三级授权链<br>同的授权书,A公司给B公司的授权书,B公司给开店公司的授权书)<br>代人,授权书上需商标权利人亲笔签名,同时需提供其亲笔签名的身份证复印件,被授权人为非自然人,需上               |  |  |  |  |
|         | 一级向二授权证明                                                                                                    |                                                                                                    |  |  |  |  |
|         | *被授权方类型                                                                                                    | ○ 非自然人(商标注册人为公司主体) ● 自然人(商标注册人为个人)                                                                                                    |  |  |  |  |
|         | *商标授权书                                                                                                    | + 点击上传       R支持jpg、jpeg、png 格式,大小不超过5M,最多上传10张                                                                                                    |  |  |  |  |
|         | *商标授权有效期                                                                                                    | 选择日期                                                                                                    |  |  |  |  |
|         | *被授权方                                                                                                    | 请输入被授权方姓名                                                                                                    |  |  |  |  |
|         | *被授权方身份证明                                                                                                    | + 点击上传                                                                                                    |  |  |  |  |
|         | [                                                                                                    | <b>只支持ipg、ipeg、png 格式,大小不超过5M,最多上传10张 查看示例</b><br>1、请上传被授权方身份证明原件或复印件/扫描件,复印件/扫描件需被授权人<br>本人签名身份证明包括但不限于身份证、护照、驾照<br>2、上传被授权人手持身份证明原件和授权书原件照片,以便加快审核 |  |  |  |  |
|         |                                                                                                    | 提交                                                                                                    |  |  |  |  |

12. 提交申请后可以在后台看到申请的状态。

- •如果申请通过,恭喜你,可以发布商品了。
- •如需要修改申请内容,可以撤回编辑,完善信息后重新提交
- •如果申请被驳回,请认真阅读驳回原因,修改完善信息后重新提交。

| 主体信息  | 商标资质  | 生产者延伸责任资质    | 图片版权证明     | 专利资质 其f | 也资质                                     |                     |          |
|-------|-------|--------------|------------|---------|-----------------------------------------|---------------------|----------|
| + 新増资 | 頥     |              |            |         |                                         |                     |          |
| 全部 8  | 待审核 0 | 已生效 3 审核驳回 2 | 2 已过期 0 E  | 日椒 49 3 |                                         |                     | 商标资质     |
| 商标名称  |       | 商标注册有效期      | 商标授权有效期    | 注册地     | 状态                                      | 提交时间                | 操作       |
|       | 1. C  | 2030-02-28   | 2025-02-28 | 英国      | ◎ 已撤销                                   | 2024-01-05 11:30:54 | 編輯 洋情    |
| L     |       | 2030-02-27   | -16g       | 歐盟      | <ul> <li>         · 日生效     </li> </ul> | 2024-01-04 23:06:11 | 有效期更新 详情 |
|       |       | 2029-02-28   | 2024-12-31 | 美国      | <ul> <li>已生效</li> </ul>                 | 2024-01-04 20:33:27 | 有效期更新 详情 |
|       |       | 2030-02-28   | 2025-02-28 | 美国      | <ul> <li>E撤销</li> </ul>                 | 2024-01-04 15:59:37 | 编辑 洋情    |
|       |       | 2025-12-31   | 2024-12-31 | 美国      | • 审核驳回                                  | 2023-12-29 22:17:44 | 编辑 洋情    |
|       |       |              |            |         |                                         |                     |          |

【内容仅供参考,不构成任何法律意见或建议】 【结束】